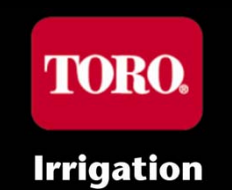

# Того EVOLUTION™ Расширенное программирование

0. 2. 2. 2

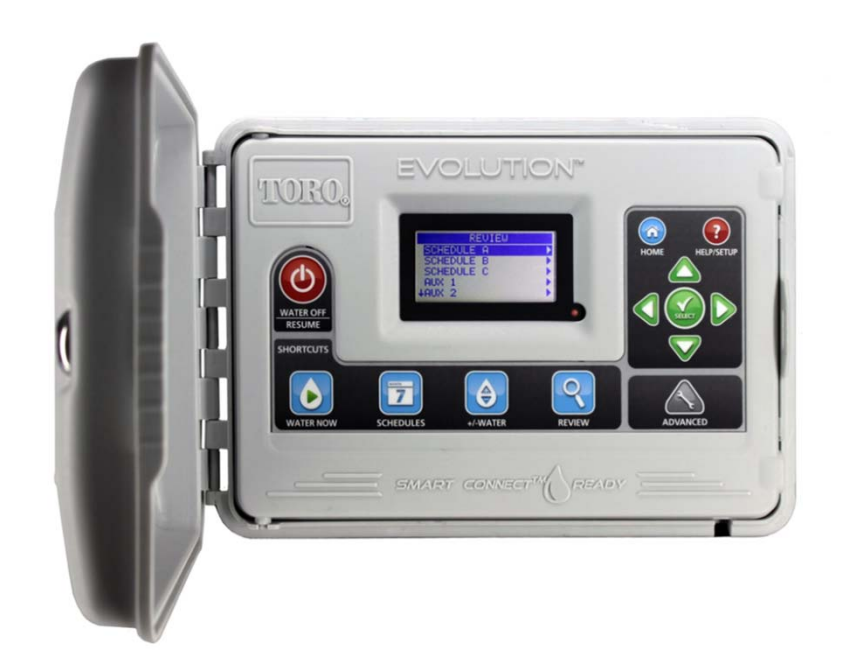

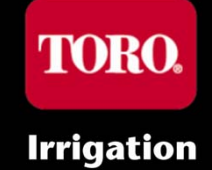

## Расширенное меню

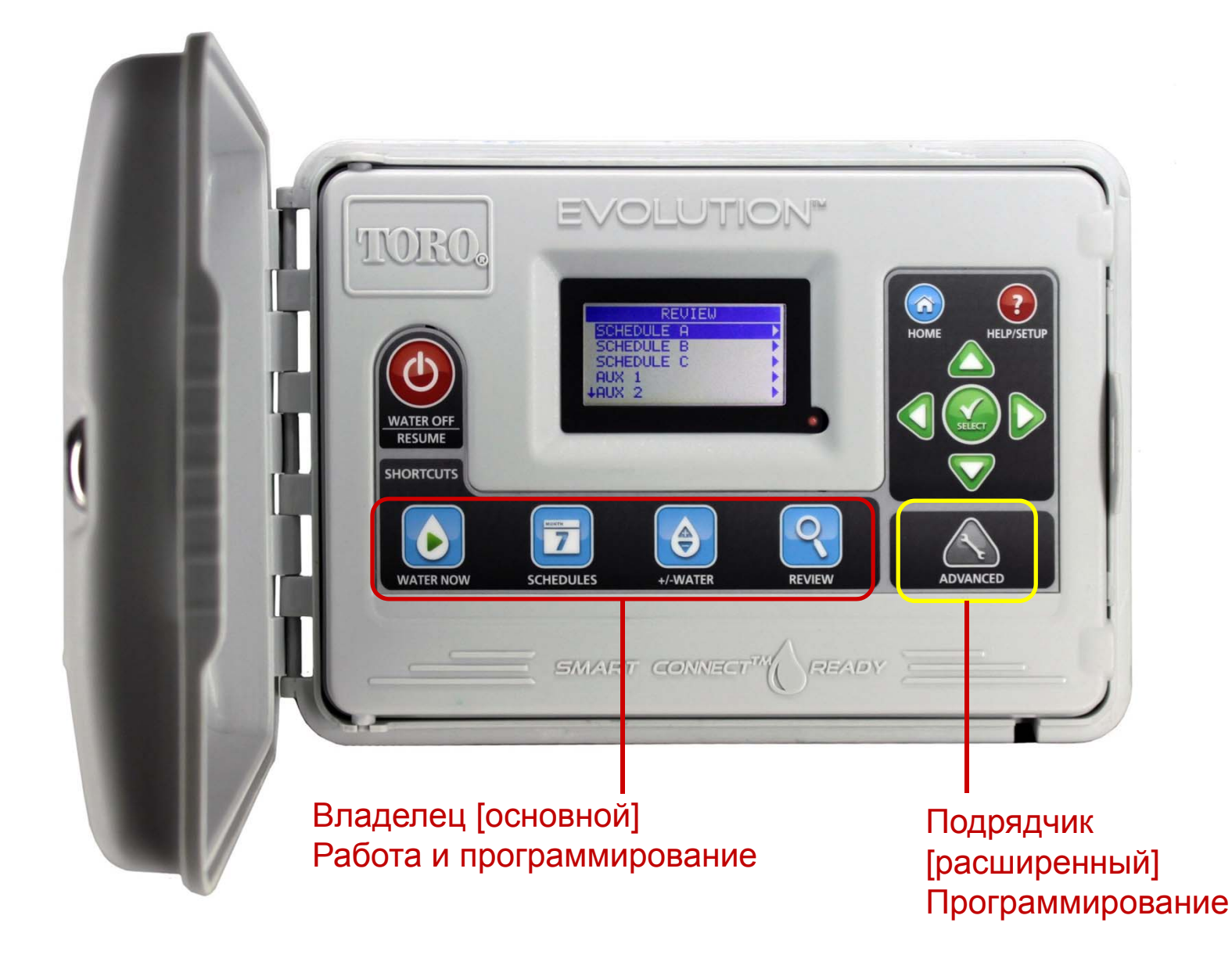

Irrigation

# Основное по сравнение с Расширенным

|                                                 | Основное [ускоренный доступ]                                                                            | Расширенные                                                                                                 |  |
|-------------------------------------------------|----------------------------------------------------------------------------------------------------|----------------------------------------------------------------------------------------------------|--|
| Графики полива                                  | По умолчанию 1 график [А]<br>(Если в Расширенном меню не<br>включены В и С)                             | 3 графика [А, В, С]                                                                                         |  |
| Дни поливки                                     | По умолчанию 7-дневный календарь                                                                        | 7-дневный календарь<br>Нечетные/четные дни<br>Интервал 1 - 31 день                                          |  |
| Время работы                                    | 1 мин 12 часов<br>[Один график за одно время]                                                           | 1 мин 12 часов<br>[Все три графика одновременно]                                                            |  |
| Регулировка полива                              | % по графику                                                                                            | % ежемесячно по графику                                                                                     |  |
| Smart Control                                   | Комплект датчиков для определения<br>параметров почвы Precision™,<br>подключенный к порту датчика дождя | Smart Connect™ с датчиком погоды или<br>датчиками для определения параметров почвы<br>Precision™ по графику |  |
| Датчик дождя                                    | По умолчанию ВКЛ.                                                                                       | По графику                                                                                                  |  |
| Настройки главного<br>клапана/насоса            | Нет                                                                                                    | По зонам (Вкл./Выкл.)<br>По графику (задержка насоса и зоны)                                                |  |
| Дополнительные<br>расширенные<br>характеристики | Нет                                                                                                    | Вспомогательный график<br>Зональный цикл и впитывание<br>Ограничения полива<br>Рост (создание нового дерна) |  |

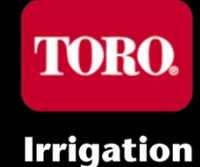

# Экранные средства навигации

- 1. Стрелка вверх(↑) = пункт меню наверху
- 2. Стрелка вниз (↓) = пункт меню внизу
- Правонаправленный треугольник (►) = Более подробная информация представлена на следующей странице (Нажмите на правую стрелку или на ВЫБОР)
- 4. Обратное выделение

= выбранный пункт

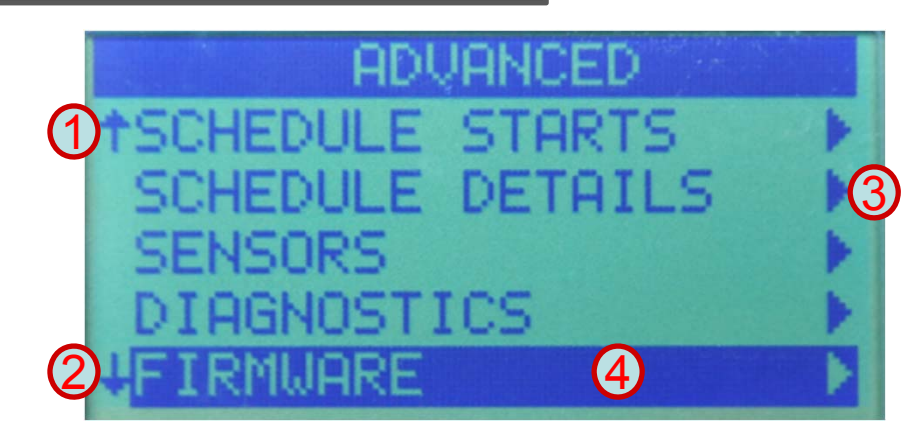

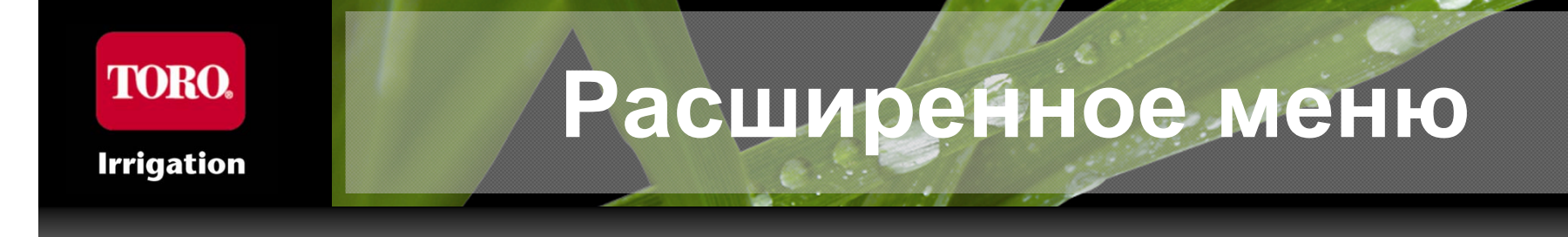

 "Мягкая стена", заставляющая пользователям задуматься над тем, что им действительно нужно ввести в Расширенное меню

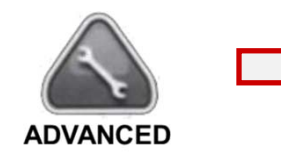

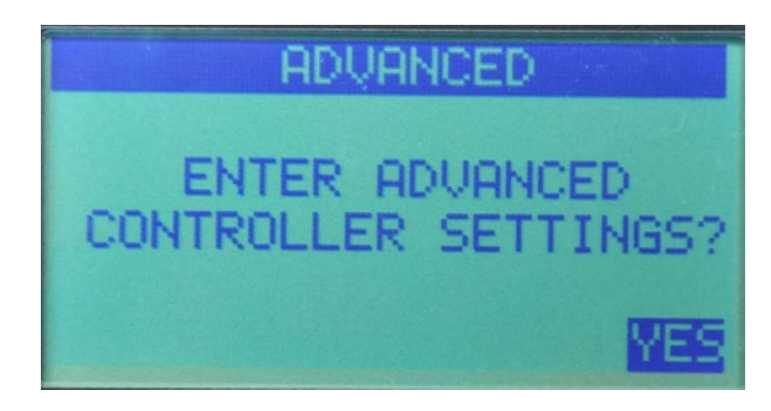

Irrigation

#### Расширенное меню

- Время работы в зонах
  - Формат ввода данных о подрядчике – Матрица зоны в сравнении с графиком
- Характеристики зоны
  - Главный глапан/Насос вкл./выкл.
  - Цикл/промачивание
- Время запуска графика
  - Формат ввода данных о подрядчике

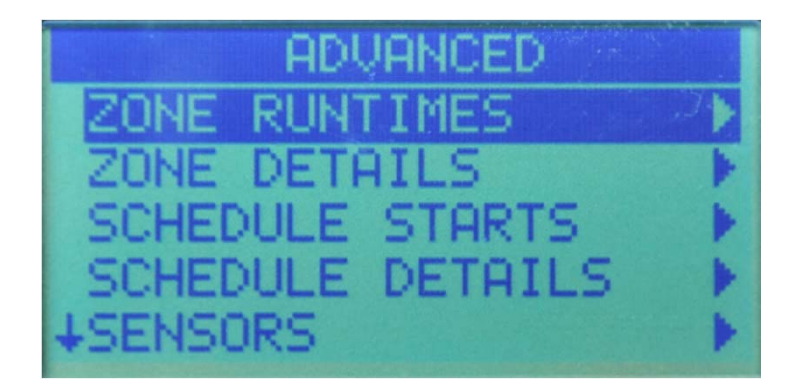

- Характеристика графика
  - Включено/отключено
  - Дни поливки
  - Ограничения полива По времени (пуск/останов), по дням недели
  - Ежемесячная настройка
  - График роста (С автоматическим возобновлением Нормальный полив в конце)
  - Задержки насоса и зоны
  - Вспомогательные графики (освещение)
  - Макс. [одновременные] графики

Irrigation

#### Расширенное меню

- Настройка датчика
  - Выберите графики, с которыми должны использоваться датчики
  - Настройка датчика/характеристики
- Диагностика
  - Зональный тест / Потребляемый ток
  - Уровень сигнала беспроводного датчика
  - Регистратор данных
    Функция контроллера-регистратора
    USB для выполнения анализа
    производительности/проблем
- Встроенное ПО
- Дистанционный

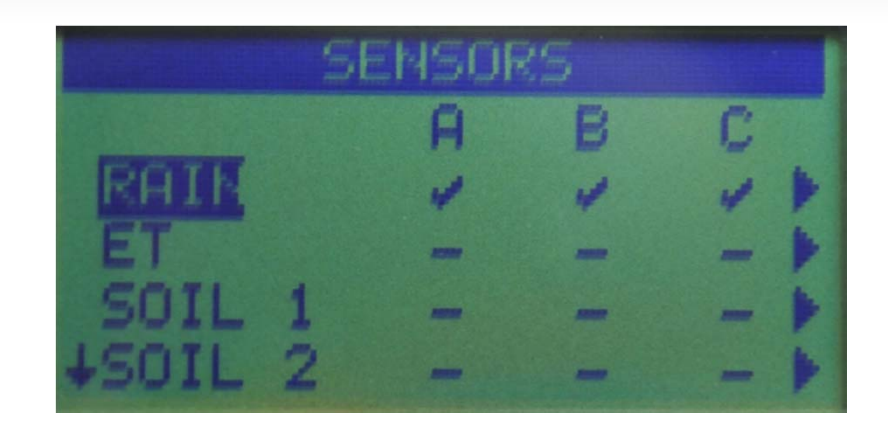

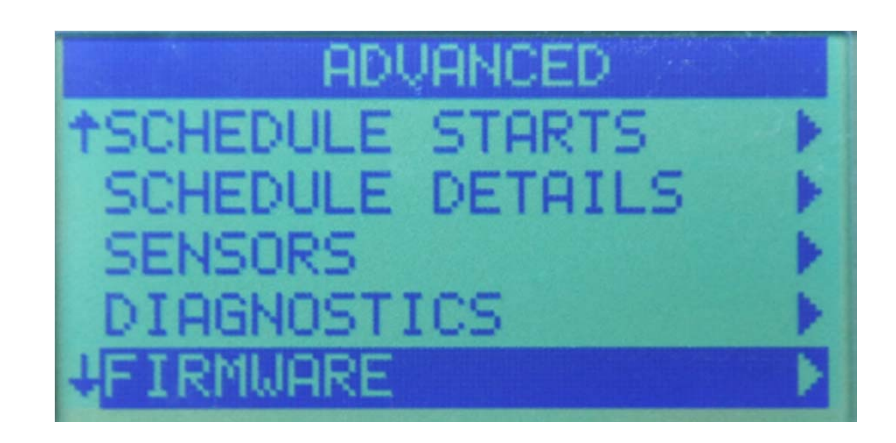

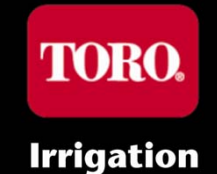

#### Время работы в зонах

#### Расширенная страница времени работы

Расширенная страница времени работы показывает полный список установленных зон, к каким графикам они относятся, а также сколько продолжается работа согласно каждому графику; одна страница с легко читаемой полной информацией

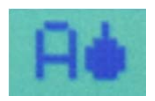

Помощь при программировании: Падающая капля рядом с буквойназванием графика показывает, что данный график ВКЛЮЧЕН.

Разделение интерфейса Более знающие пользователи получают информацию в формате, который они могут быстро классифицировать и использовать.

**ПРИМЕЧАНИЕ:** Контроллер выполняет динамическую настройку списка зон на основании установленных модулей / количества имеющихся зон.

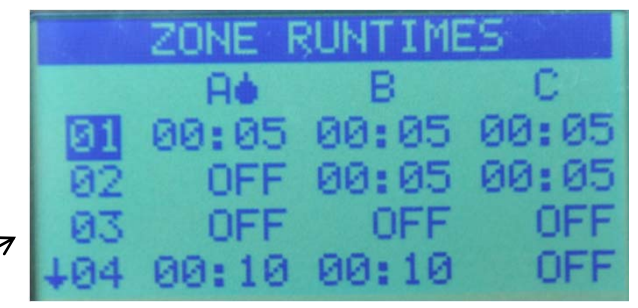

Расширенные (Все графики одновременно)

> Основное (Один график за одно время)

| ZONE      | RUNTI | MES   |
|-----------|-------|-------|
| 01:ZONE   | 1     | 00:05 |
| 02: ZONE  | 2     | OFF   |
| 03: ZONE  | 3     | OFF   |
| 04:20NE   | 4     | 00:10 |
| 405: ZONE | 5     | 00:05 |

#### Характеристики зоны

- Номер зоны
- Название зоны (создается в ПО)
- Главный глапан/Насос вкл./выкл.
- Цикл Максимальное время цикла
  - ВЫКЛ. (см. Примечание ниже)
  - 1 минута 12 часов
- Впитывание Минимальное время впитывания
  - ВЫКЛ.
  - 1 минута 12 часов

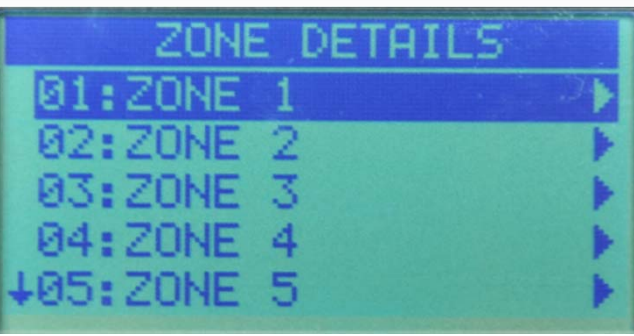

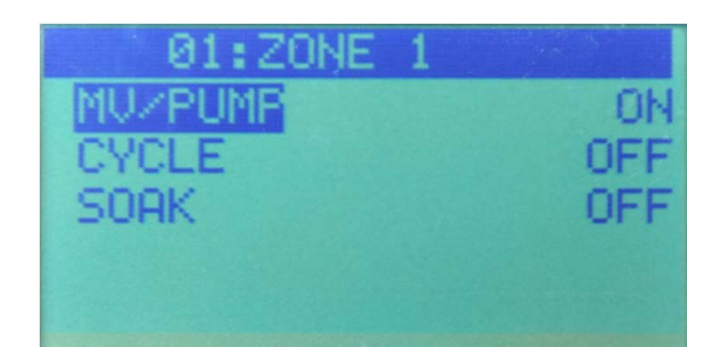

**ПРИМЕЧАНИЕ:** При регулировке полива ≥+5% время работы в зоне автоматически подразделяется на циклы с макс. эквивалентом ненастроенного запрограммированного времени работы, если Цикл/Впитывание - в положении ВЫКЛ. Например, 10 мин \* +20% = 12 мин., если цикл ВЫКЛ., в этом случае контроллер прогоняет два цикла: 10 мин. и 2 мин.

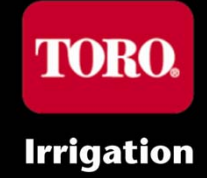

## Запуск графика

#### Страница запуска расширенного графика

Страница запуска расширенного графика показывает полный список количества запусков (4 шт./график) для всех трех графиков, а также, какое это время запуска. Хорошо читабельная страница, содержащая полную информацию

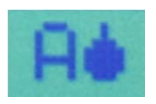

Помощь при программировании: Падающая капля рядом с буквойназванием графика показывает, что данный график ВКЛЮЧЕН.

Разделение интерфейса Более знающие пользователи получают информацию в формате, который они могут быстро классифицировать и использовать.

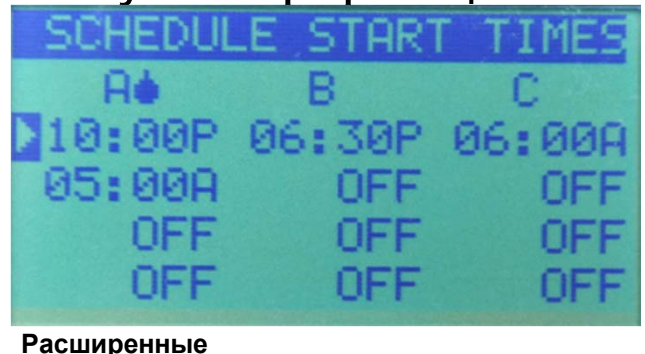

(Все графики одновременно)

Основное Один график за одно время)

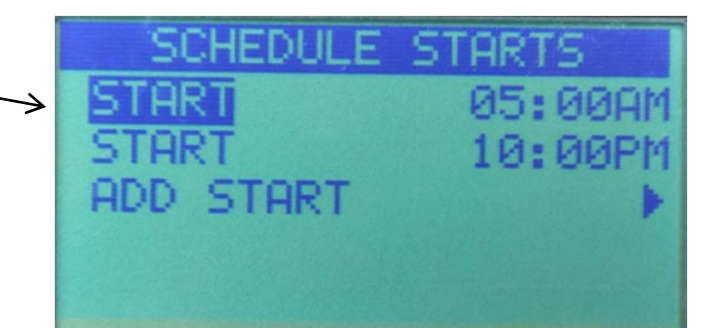

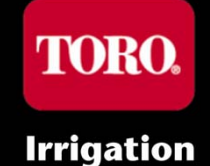

## Характеристика графика

- Макс. [одновременные] графики
- Разделено графиком
  - График А
  - График В
  - График С
  - Доп. 1

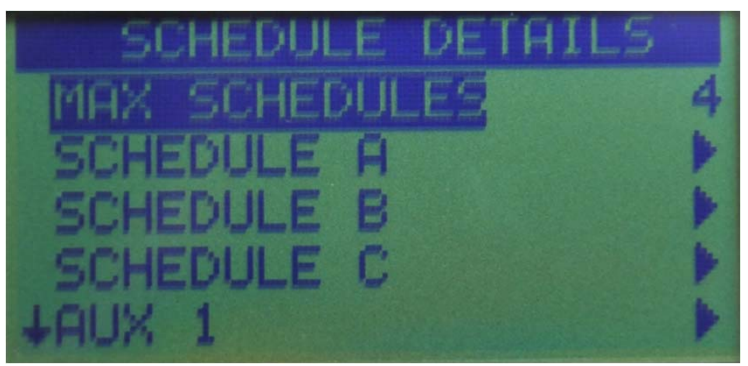

- Выделенная зона для фонтанчика, освещения и т.п.
- Доп. 2 [Будущая функциональность Smart Connect™]
  - Беспроводное релейное управление для фонтанчика, освещения и т.п.
- Доп. 3 [Будущая функциональность Smart Connect™]
  - Беспроводное релейное управление для фонтанчика, освещения и т.п.

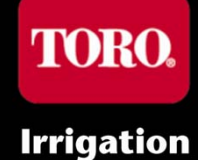

## Характеристики графика График полива [А, В, С]

- Статус Включено/Отключено
- Тип (Дни поливки)
- Ограничения
- Ежемесячная настройка
- Рост
- Задержка главного клапана/насоса
- Зональная задержка
- Задержка главного клапана/насоса

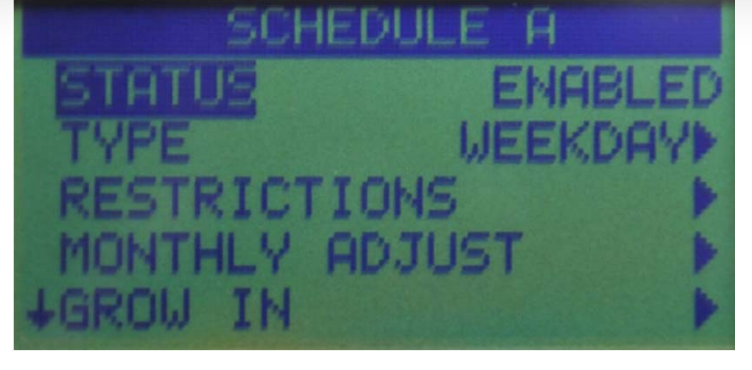

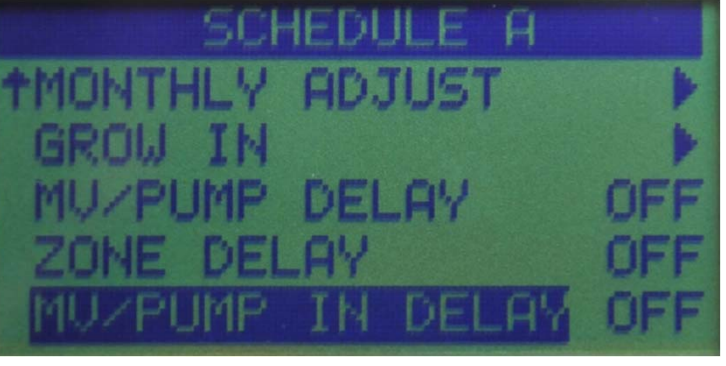

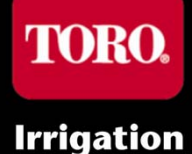

#### Характеристики графика Статус

- Доп. возможности статуса: Включено или отключено
- Если график "Включен", он активен, и поливка осуществляется в соответствии с графиком
- Включенные графики указаны на странице времени работы в зоне и на странице запусков графика в виде падающей капли
- По умолчанию Основное программирование (быстрый доступ) использует только один включенный график (А) (другие не видны). Данные график именуется просто как "График" (а не "А"). Если в Расширенном меню включены В и/или С, в основном программировании появляются разные графики: А, В и С.

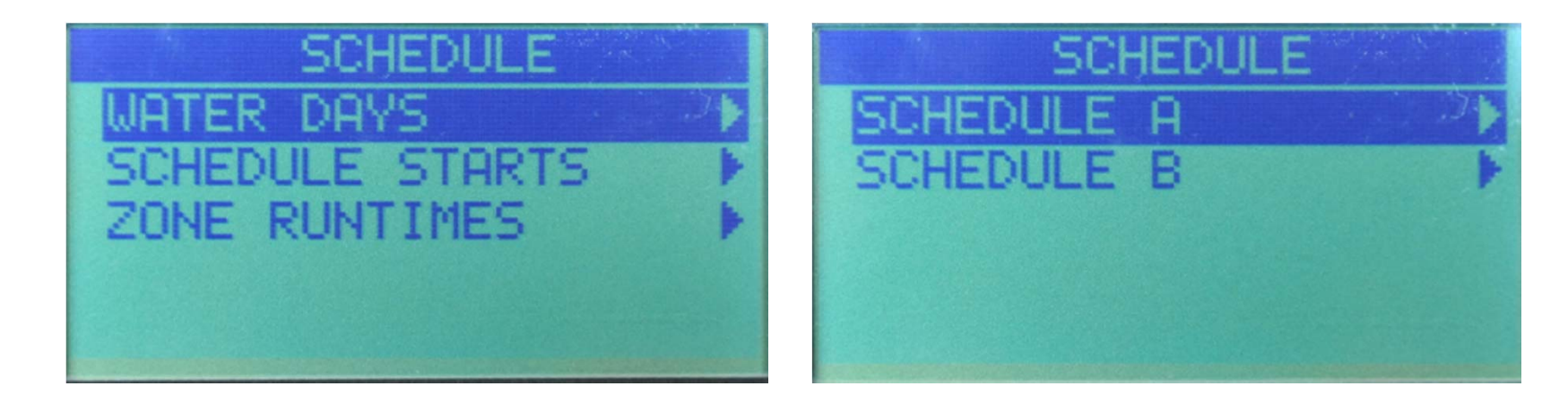

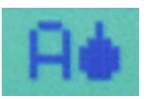

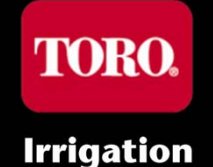

#### Характеристики графика [А, В, С]

Тип

#### • Дни недели

- Нечетные/четные дни
- Интервал 1 31 дней

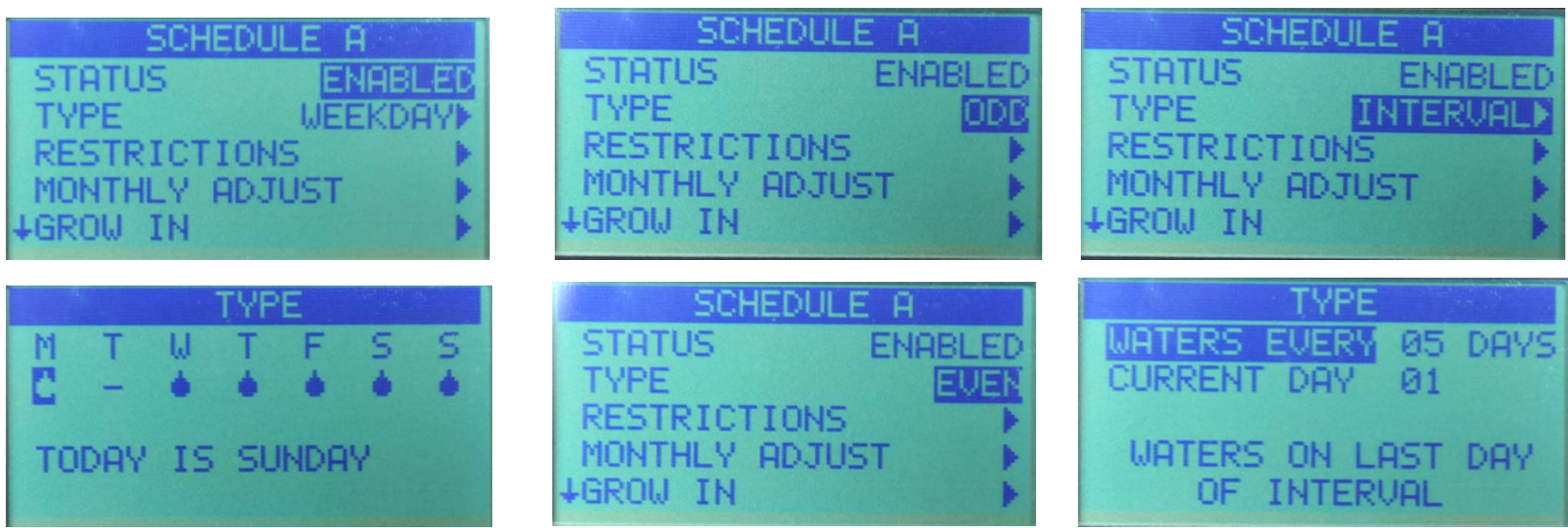

**ПРИМЕЧАНИЕ:** "Ожидающее" время запуска в настоящий момент не работает в полночь и остается в очереди, пока следующий день не окажется ограничением. Макс. число "сложенных в столбик" запусков равно 8.

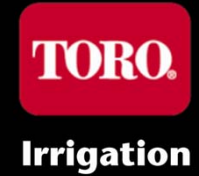

#### Характеристики графика [А, В, С]

Тип

 Если в Расширенном меню графику присвоены Нечетные/четные дни или Интервалы, Основное меню (быстрый доступ) покажет эти типа как активные, но уведомит пользователя, что необходимо выполнить настройку в расширенном меню.

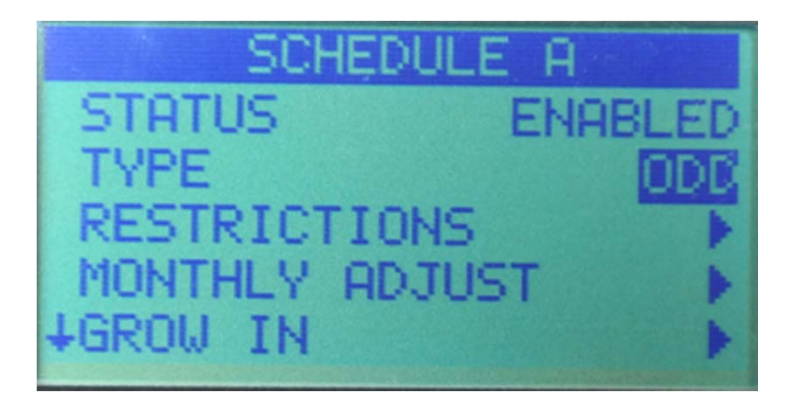

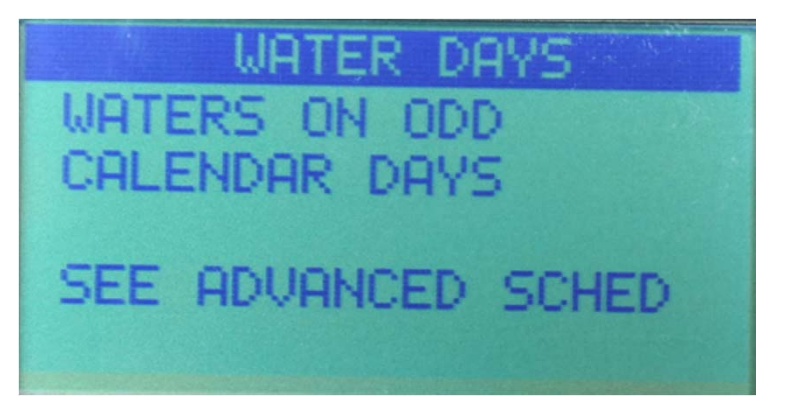

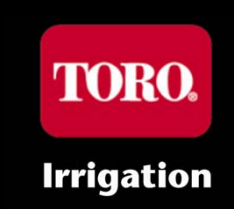

#### Характеристики графика [А, В, С] Ограничения

- Дни с ограничениями (дни недели)
- Время ограничений (часы в течение дня)
  - По умолчанию 00:00 23:59

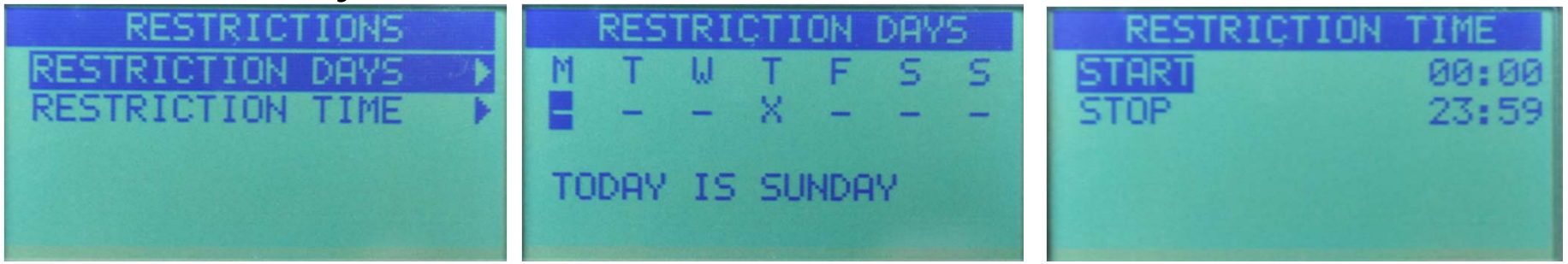

- Если полив осуществляется во время ограничения:
  - Отменяется любой полив: активный и в стадии ожидания

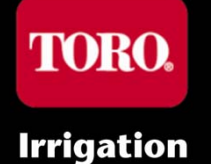

#### Характеристики графика [А, В, С] Ежемесячная настройка

- Ежемесячная % настройка
  - "ВЫКЛ." (-100%) +150%
  - "---" (0%) = Нет настройки

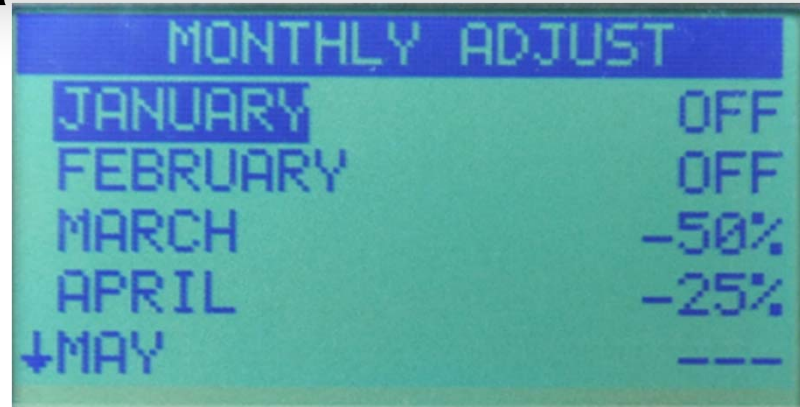

#### ПРИМЕЧАНИЕ:

- Основное программирование имеет также % настройку для каждого графика (ВЫКЛ. - +150%).
- Эти две настройки (для каждого графика и ежемесячно для каждого графика) совместно увеличиваются, в результате чего получается Общая % настройка.
- Общая настройка времени работы отображается в меню ОБЗОР

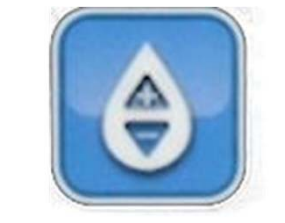

ADJUST WATER

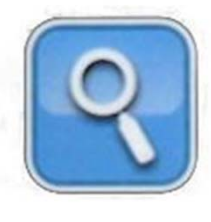

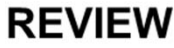

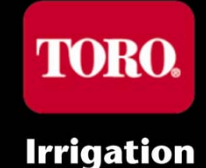

#### Характеристики графика [А, В, С] Ежемесячная настройка

РАСШИРЕННЫЙ — ЕЖЕМЕСЯЧНАЯ НАСТРОЙКА ГРАФИКА

ОСНОВНОЙ — % НАСТРОЙКА ГРАФИКА

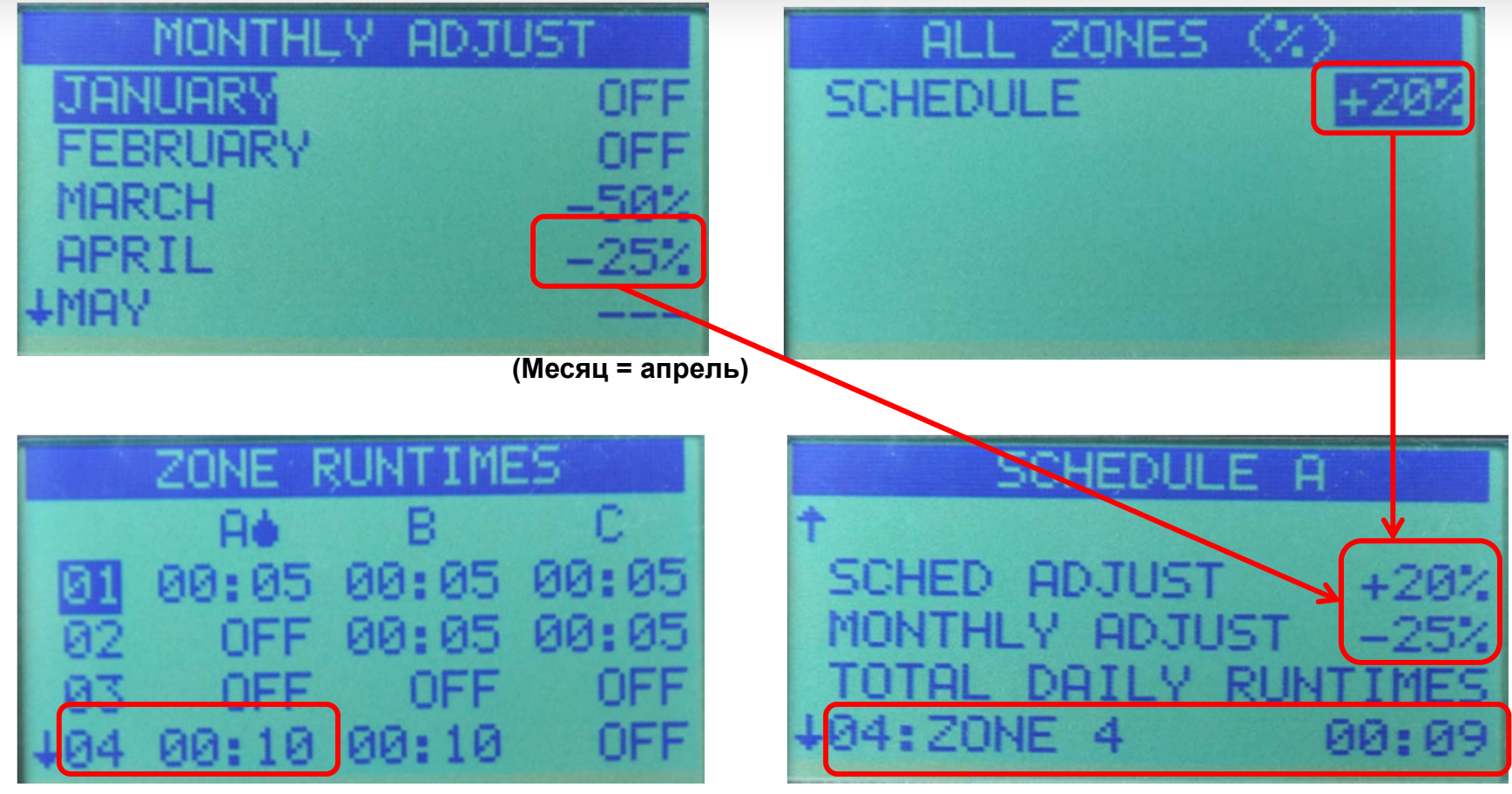

ЗАПРОГРАММИРОВАННОЕ ВРЕМЯ РАБОТЫ В ЗОНЕ 4, ГРАФИК А = 10 МИН.

ОБЗОР: 10 МИН. \* (1+20%) \* (1-25%) = 9 МИНУТ 120%

75%

Irrigation

# Характеристики графика [А, В, С] Задержки насоса и зоны

- Задержка главного клапана/насоса
  - Питание для задержки между контуром главного клапана подается, а также подается питание на первую зону.
  - От 10 секунд до 30 минут
- Зональная задержка
  - Задержка в промежутке имеет место, когда питание с одной зоны убирается, а на вторую подается.
  - От 10 секунд до 30 минут
- Задержка главного клапана/насоса
  - Питание подается на контур главного клапана/насоса во время периода задержки зоны (ВКЛ./ВЫКЛ.)
  - Используется в ситуации, требующей хорошего восстановления или положительного давления для медленно действующих клапанов.

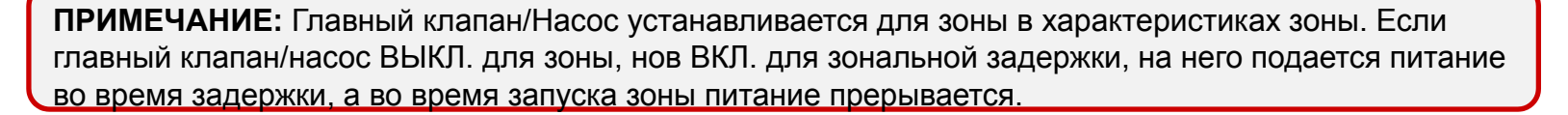

SCHEDULE A TMONTHLY ADJUST GROW IN MV/PUMP DELAY ZONE DELAY MV/PUMP IN DELAY OFF MV/PUMP IN DELAY OFF

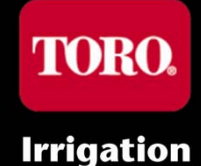

#### Характеристики графика [А, В, С]

Рост

#### Страница роста

Позволяет пользователя установить график роста для заданного пользователем периода времени (до 90 дней), после чего контроллер по умолчанию возвращается к своему нормальному графику (графикам) полива

- Повторяющийся график Одно и то же время для всех зон в Графике - с задержкой между поливами.
- Игнорируется ограничения графика

| GRQU      | IN      |
|-----------|---------|
| START     | 96:00   |
| END       | 18:00   |
| RUNTIME   | 00:10   |
| DELAY     | 00:30   |
| END AFTER | 30 DAYS |

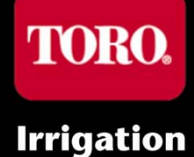

## Характеристики графика <u> Дополнительный график</u> 1

- Статус
  - Подключен/отключен
- Активные дни
  - Дни недели
- Время запуска
- Время работы
  - ВЫКЛ. или 1 минута 12 часов
- Выделенная зона (назначение)
- Дополнительный график будет работать, если он будет запрограммирован таким образом, не влияя на другие графики, вне зависимости от настроек одновременного графика.

| AUX 1        |         |
|--------------|---------|
| STATUS       | ENABLED |
| ACTIVE DAYS  | •       |
| START        | 18:00   |
| RUNTIME      | 00:05   |
| ZONE 03: ZON | E 3     |

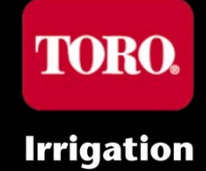

### Характеристики графика Дополнительный график 1

- Дополнительной зоне можно еще присвоить время работы в виде части нормального графика на странице времени работы в зоне.
  - Зона будет работать в обоих графиках (приспособлена для универсального применения)
- Вспомогательный график не реализует характеристики зоны (главный клапан/насос ВКЛ., Цикл/впитывание) во время прогона зоны как части Доп. 1.
  - График Доп. 1 предполагает работу освещения не нужно главного клапана или Цикла/всасывания.
  - Характеристики зоны применяются к зоне во время работы в графике полива (А, В, С), если они присвоены как в Графике полива, так и вспомогательном графике.

#### • Дождь

- Гл. устр-во вкл. / откл. (байпас)
- Присвоение выполнено в графике в Характеристиках графика

Датчики

- Задержка дождя ВЫКЛ. или 1 14 дней
  - Влияет только на графики, у которых подключен датчик дождя

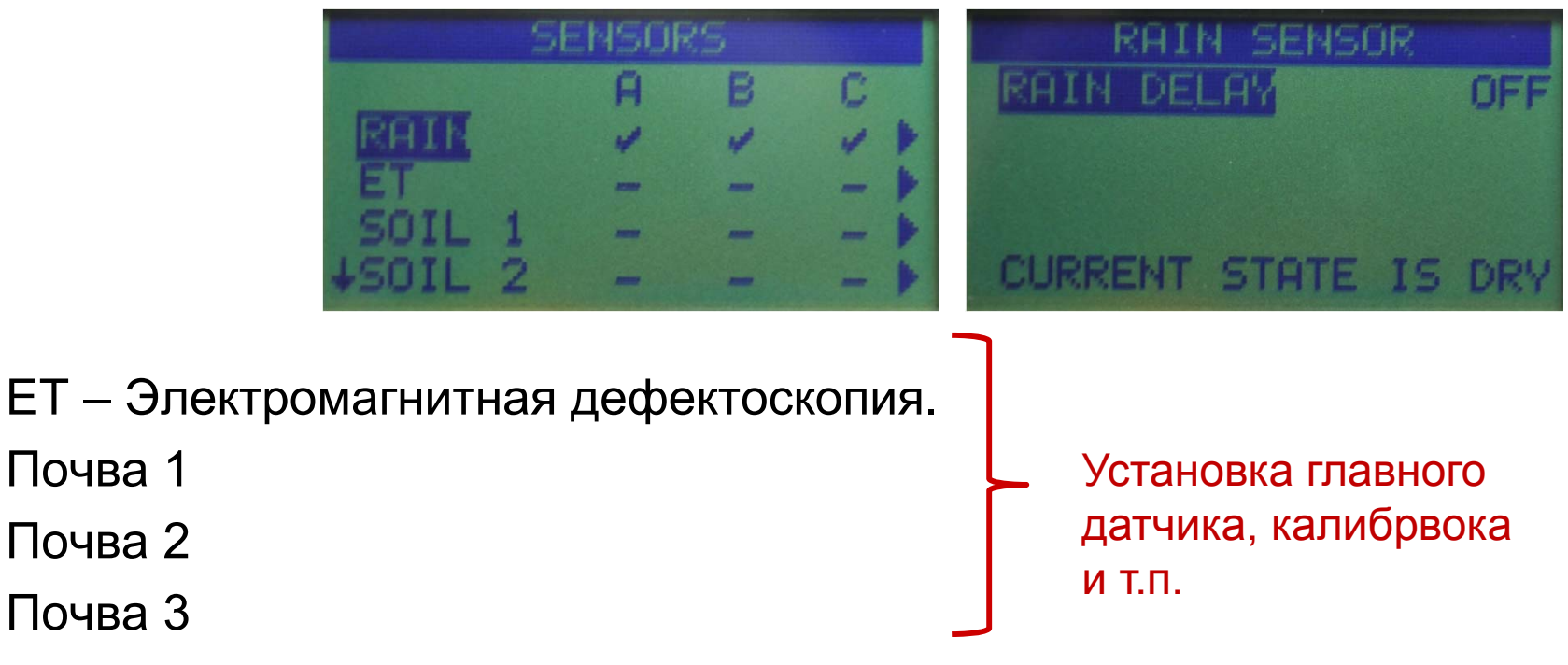

## Диагностика

- Текущее тестирование зоны
  - Поддерживает "последние результаты"
  - до запуска
    - Ток
    - Короткий
- Уровень сигнала.
  - Беспроводные устройства

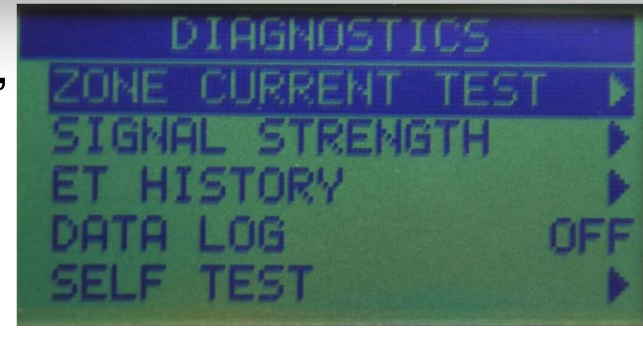

|   | Z | DNE C | URF | RENT TE | ST   |
|---|---|-------|-----|---------|------|
| + | 3 | ZONE  | 3   | 0.20A   | I OK |
|   | 4 | ZONE  | 4   | SHORT   | X    |

- Регистратор данных (необходим USB-накопитель)
  - Контроллер журнала событий регистрирует происходящие события для последующего их просмотра и устранения неисправностей
  - Журналы регистрации в формате XX

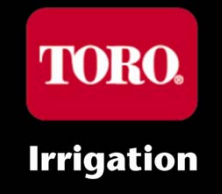

#### Самотестирование

- Кнопки
- ЖК-дисплей
- Светодиод и звук
- Зоны

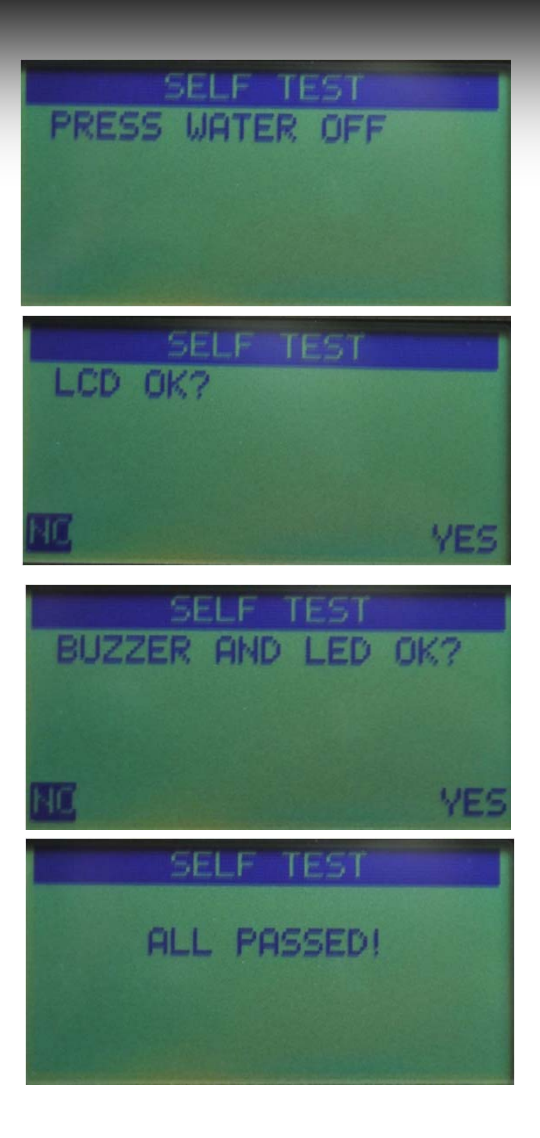

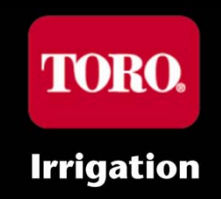

## Встроенное ПО

- Текущие версии встроенной программы
  - Контроллер
  - Smart Connect™
  - Беспроводные устройства

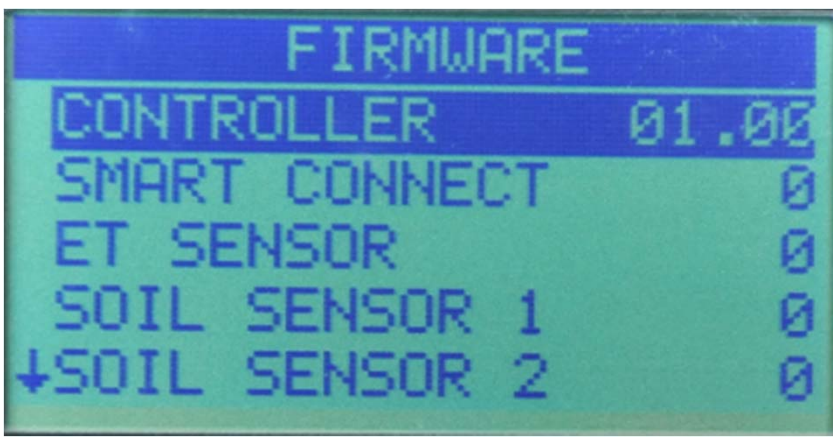

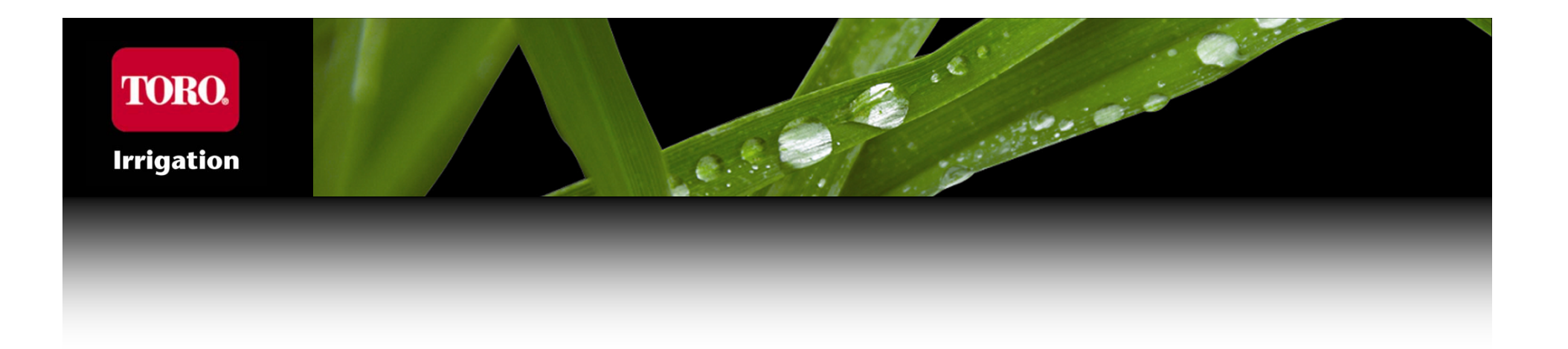

# Вопросы?

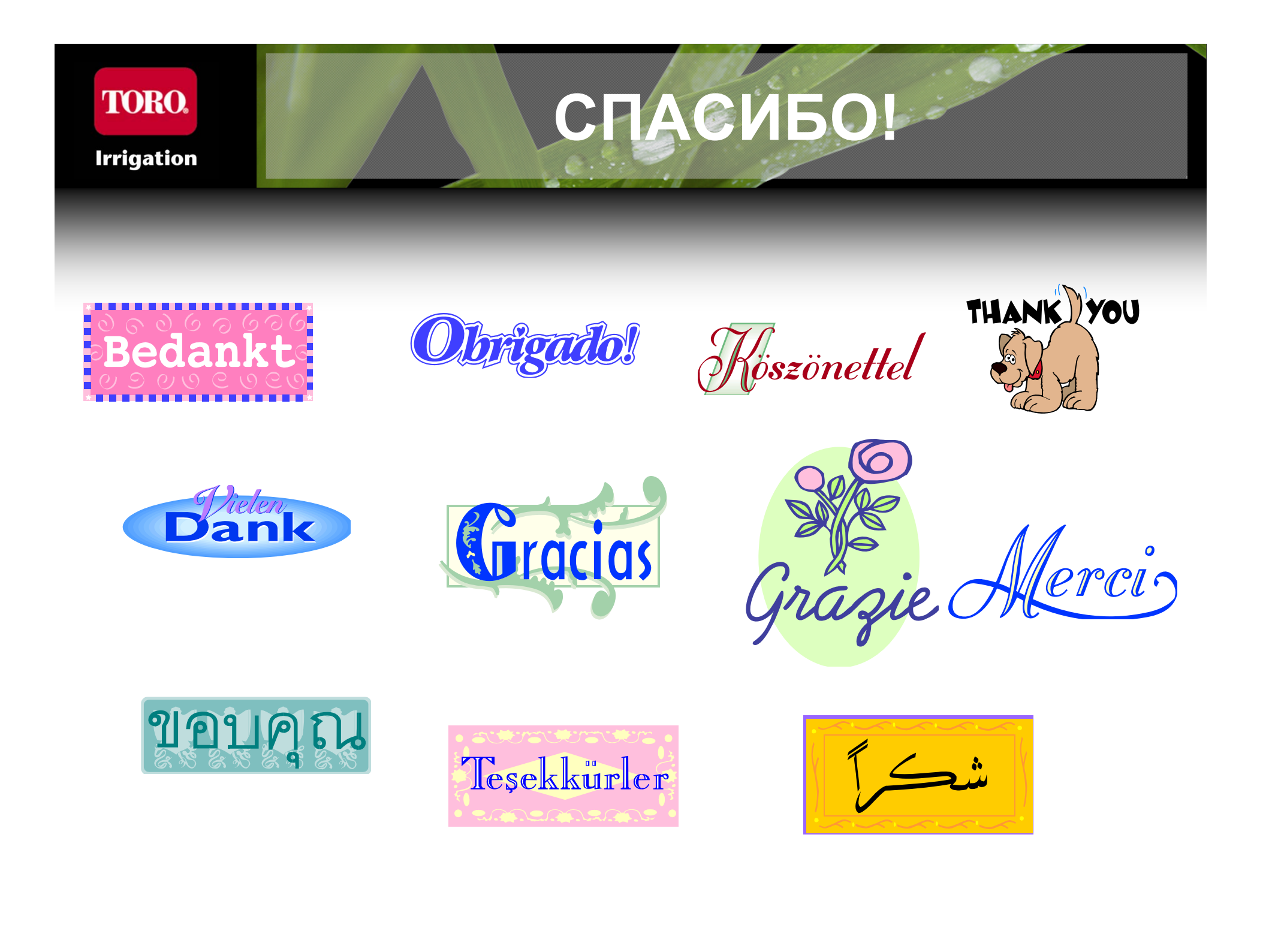